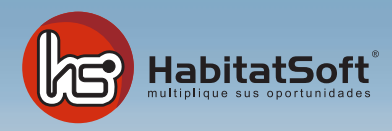

## Módulo de Inmuebles Reciclar un inmueble

## ¿Cómo reciclar un inmueble?

Con HabitatSoft Gestión Inmobiliaria podrá recuperar inmuebles eliminados con opción a reciclar fácilmente, para ello deberá acceder al Módulo de Inmuebles.

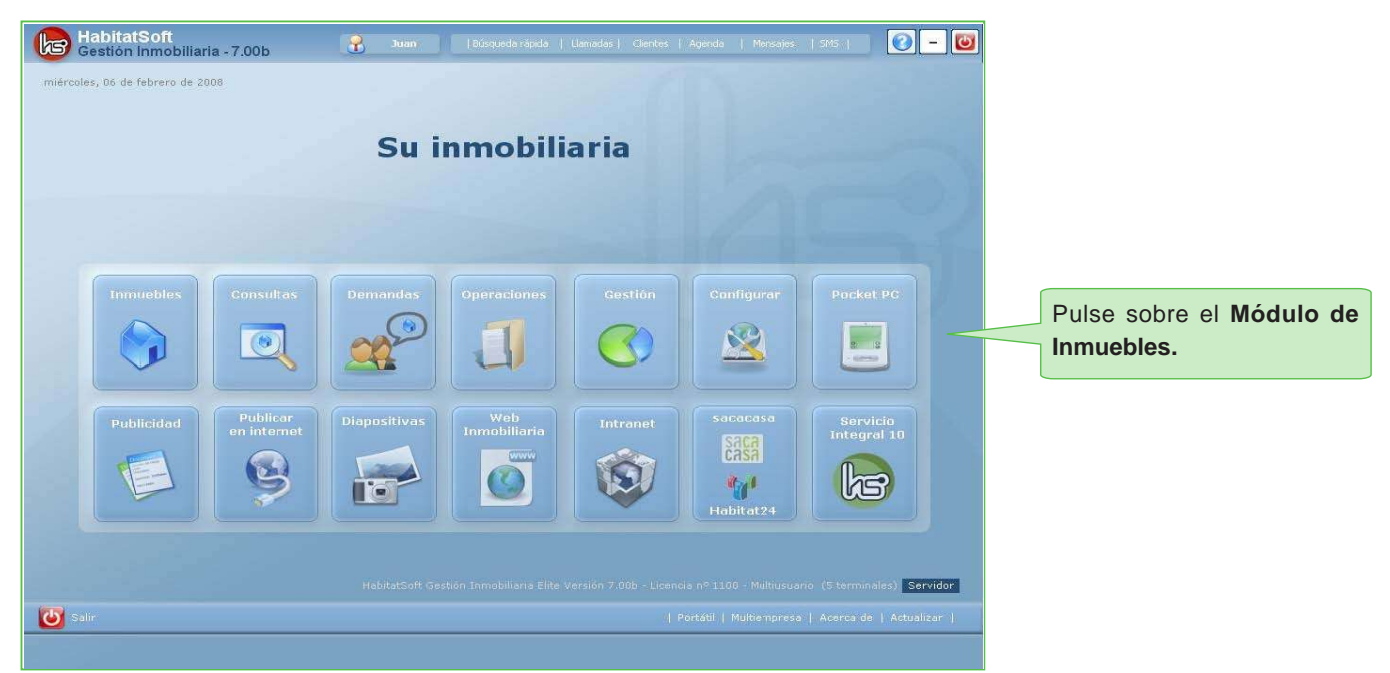

| HabitatSoft<br>Gestión Inmobiliaria - 7.00h                                                                                                    | Juan           | (Búsqueda rápida   Llamadas   Clien | ites   Agenda   Mensajes 🔵 SM: | sı 💽 – 🔯  |                                                                        |
|----------------------------------------------------------------------------------------------------|----------------|-------------------------------------|--------------------------------|-----------|------------------------------------------------------------------------|
| Salir Nuevo 🕅 Modificar 🗶 Elim                                                                                                    | nar 🛃 Imprimir | Duplicar Cardblar nº expediente     | Reciclar Vistas SQL            | inmuebles | s                                                                      |
| Selectione el Immedia  O0001 Case BACELONA-Montue-Barcelona-norte 00002 Case BACELONA-Montue-Barcelona-norte 00003 Case BACELONA-Nortue-Barcelona-ente 00006 Case-BACELONA-LERS-Barro Tres Torres-Valles Oriental 00007 Piso-BACELONA-LERS-Barro Tres Torres-Valles Oriental 00007 Piso-BACELONA-Dolta Monta-Barcelona-oste 00008 Piso-BACELONA-Dolta Nov-Barcelona-oste 00009 Piso-BACELONA-Dolta Nov-Barcelona-oste 00009 Piso-BACELONA-Dolta Nov-Barcelona-oste 00010 Piso-BACELONA-Dolta Nov-Barcelona-oste 00010 Piso-BACELONA-Dolta Nov-Barcelona-oste 00010 Piso-BACELONA-Dolta Nov-Barcelona-oste 00010 Piso-BACELONA-Dolta Nov-Barcelona-oste 00011 Nave-GRANULERS-Poligono Can Castells-ValleS Oriental 00111 Nave-BACELONA-Dolta Prace-Barcelona-oste 00016 Piso-GRANULERS-Poligono Can Castells-ValleS Oriental 00119 Piso-GRANULERS-Poligono Can Castells-ValleS Oriental 00119 Nave-GRANULERS-Poligono Can Castells-ValleS Oriental 00119 Piso-GRANULERS-Poligono Can Castells-ValleS Oriental 00119 Nave-GRANULERS-Poligono Can Castells-ValleS Oriental 00119 Nave-GRANULERS-Poligono Can Castells-ValleS Oriental 00119 Piso-GRANULERS-Poligono Can Castells-ValleS Oriental 00119 Piso-GRANULERS-Poligono Can Castells-ValleS Oriental 00119 Piso-GRANULERS-Poligono Can Castells-ValleS Oriental 00119 Nave-GRANULERS-Poligono Can Castells-ValleS Oriental 00119 Piso-GRANULERS-Poligono Can Castells-ValleS Oriental 00119 Nave-GRANULERS-Poligono Can Castells-ValleS Oriental 00119 Nave-GRANULERS-Poligono Can Castells-ValleS Oriental 00119 Piso-GRANULERS-Poligono Can Castells-ValleS Oriental 00119 Piso-GRANULERS-Poligono Can Castells-ValleS Oriental 00129 Piso-GRANULERS-Poligono Can Castells-ValleS Oriental 00130 Piso-GRANULERS-Poligono Can Castells-ValleS Oriental 00140 Nave-GRANULERS-Poligono Can Castells-ValleS Oriental 00150 Piso-GRANULERS-Poligono Can Castells-ValleS Oriental 00150 Piso-GRANULERS-Poligono Can Castells-ValleS Oriental 00150 Piso-GRANULERS-Poligono Can Castells-ValleS Oriental 00150 Piso-GRANULERS-Poligono Can Castells-ValleS Oriental 00150 Pi |                |                                     |                                |           | Pulse en <b>Reciclar</b> para<br>acceder a los inmuebles<br>eliminados |
| 16 inmuebles en cartera Promociones                                                                                                    |                |                                     |                                |           |                                                                        |
|                                                                                                    |                |                                     |                                |           | 2                                                                      |

Una vez pulsado en Reciclar, podrá consultar los inmuebles eliminados con opción a reciclar.

Seleccione sobre uno de los inmuebles reciclados para poder restaurarlo o eliminarlo definitivamente. Recuerde, que también podrá consultar la ficha de los inmuebles reciclados.

| (F                                                                   | HabitatSoft<br>Gestión Inmobiliaria - 7.00h                                                             | 🔒 Juan   Búsqueda r                                             | rápida   Uamadas   Clientes   Agenda   Mensajes 🗨 SMS                                                                                                   |                        |                                                          |
|----------------------------------------------------------------------|----------------------------------------------------------------------------------------------------|-----------------------------------------------------------------|----------------------------------------------------------------------------------------------------|------------------------|----------------------------------------------------------|
| Selecc<br>00001                                                      | Sair Imprimir                                                                                           |                                                                 | reciclar inmuel                                                                                                    | ile 🕜                  |                                                          |
| 00003<br>00004<br>00005<br>00006<br>00007<br>00008<br>00009<br>00009 | Motivo eliminación Todos<br>Tipo de operación <b>Todos</b><br>Precio entre 0 - 999<br>Propietario Todos | Fec     Tip     .999.999     OE     Dir                         | scha elminación 01/01/1900 [jun] 12/12/2007 [jun]<br>po de innueble Todas<br>Dobleción Todas<br>rección interna nº                                      | •                      |                                                          |
| 00011<br>00012<br>00013<br>00014<br>00015<br>00016                   | Inmuebles eliminados  Exp Tipo Operación  O0017/Piso Venta GRA                                          | Población Motivo eliminado Ag<br>NOLLERS Operación interna Juan | Incluir los innuebles ad<br>gente Fecha y hora Dirección Reciclado<br>a IS/10/2004 11:55 C/ Pereira, Nº 20, 1 3<br>Elminar definitivamente Ver ficha Re | Nvo Selecci<br>recicla | cione el inmueble para<br>r y pulse en <b>Reciclar</b> . |
| 16 inm.                                                              | ebles en cartera<br>Promociones                                                                         |                                                                 |                                                                                                    |                        |                                                          |

Si el inmueble tiene imágenes asignadas y no las eliminó al reciclar el inmueble, podrá restaurarlas automáticamente al recuperar el inmueble.

Recuerde que si el número de expediente asignado esta ocupado por otro inmueble, automáticamente se le asignará una referéncia, siendo esta, la siguiente del último número de expediente introducido.

Una vez asignado la referéncia y las imágenes, pulse en Salir.

| HabitatSoft<br>Gestión Inmobiliaria - 7.00h                                                                                                    | Rest In                                                                                                    | Juan   Búsqueda r                                                                                                    | ápida   Llamadas   C<br>Duplicar   Cambiar<br>expedient                                                                                                    | lientes   Aq   | genda   M<br>eciclar                                                                                                    | ensajes 🌒 S<br>Vistas SQL                                                                                                | ns i<br>inn                                                                                                    | 🕗 – 🔤<br>nuebles |                                                                                     |
|----------------------------------------------------------------------------------------------------|----------------------------------------------------------------------------------------------------|----------------------------------------------------------------------------------------------------|----------------------------------------------------------------------------------------------------|----------------|----------------------------------------------------------------------------------------------------|----------------------------------------------------------------------------------------------------|----------------------------------------------------------------------------------------------------|------------------|-------------------------------------------------------------------------------------|
| Selectione el Innueble<br>90001 (Case-BARCELONA-Montjue-Barcelona-norte<br>90002 (Case-BARCELONA-Montjue-Barcelona-ente<br>90003 (Case-BARCELONA-Montjue-Barcelona-est<br>90005 (Case-BARCELONA-Leotal Meridana-Barcelona-est<br>90005 (Case-BARCELONA-Leotal Meridana-Barcelona-est<br>90007 Pieo-BARCELONA-Leotor Servicio-ast<br>90008 Pieo-BARCELONA-Leotor Servicio-ast<br>90009 Pieo-BARCELONA-Leotor Servicio-ast<br>90009 Pieo-BARCELONA-Leotor Servicio-ast<br>90009 Pieo-BARCELONA-Poble Nue-Barcelona-ost<br>90009 Pieo-BARCELONA-Poble Nue-Barcelona-ost<br>90009 Pieo-BARCELONA-Poble Nue-Barcelona-ost<br>90010 Pieo-BARCELONA-Poble Nue-Barcelona-oste<br>90010 Pieo-BARCELONA-Poble Nue-Barcelona-oste<br>90010 Pieo-BARCELONA-Poble Nue-Barcelona-Servicio<br>90010 Pieo-BARCELONA-Poble Nue-Barcelona-oste<br>90010 Pieo-BARCELONA-Poble Nue-Barcelona-Servicio<br>90010 Pieo-BARCELONA-Poble Nue-Barcelona-Servicio<br>90010 Pieo-BARCELONA-Poble Nue-Barcelona-Servicio<br>90010 Pieo-BARCELONA-Servicio Pieo-Servicio<br>90010 Pieo-BARCELONA-Servicio Pieo-Barcelona-Servicio<br>90010 Pieo-BARCELONA-Servicio Pieo-Barcelona-Servicio<br>90010 Pieo-BARCELONA-Servicio Pieo-Barcelona-Servicio<br>90010 Pieo-BARCELONA-Servicio Pieo-Barcelona-Servicio<br>90010 Pieo-BARVELERS-Polipono Can Castello-Valles Oriental<br>90010 Pieo-BARVELERS-Polipono Ennocle-Valles Oriental<br>90010 Pieo-BARVELERS-Polipono Ennocle-Valles Oriental<br>90010 Pieo-BARVELERS-Polipono Ennocle-Valles Oriental<br>90010 Pieo-BARVELERS-Polipono Ennocle-Valles Oriental<br>90010 Pieo-BARVELERS-Polipono Ennocle-Valles Oriental<br>90010 Pieo-BARVELERS-Polipono Ennocle-Valles Oriental<br>90010 Pieo-BARVELERS-Polipono Ennocle-Valles Oriental<br>90010 Pieo-BARVELERS-Polipono Ennocle-Valles Oriental<br>90010 Pieo-BARVELERS-Polipono Ennocle-Valles Oriental<br>90010 Pieo-BARVELERS-Polipone Diseber Valles Oriental<br>90010 Pieo-BARVELERS-Polipone Diseber Valles Oriental<br>90010 Pieo-BARVELERS-Polipone Diseber Valles Oriental<br>90010 Pieo-BARVELERS-Polipone Diseber Valles Oriental<br>90010 Pieo-BARVELERS-Polipone Diseber Valles Oriental<br>90010 Pieo-BARVELERS-Polipone | ↓Coracteri           Exp 00011           Tidi           Tidi           Exp 00011           Tidi           Tidi           Decio           N <sup>0</sup> hab.dobl           N <sup>0</sup> hab.dobl           N <sup>0</sup> hab.dobl           N <sup>0</sup> assos           Cocina           Lavadero           Comedor           Trastero           Teléfono           Garaje           Armarios           Calefacción           Muebles           Otros | Strices         Jobs. Publices         Tipo         Piso           a         1100         Piso         Piso         Piso           b         PR         AL         Piso         Piso         Piso           value         Struction         Struction | Atos internos    Obs. Ir<br>NOLERS<br>In Provided Control (Control (Cont | Internas     P | Publicidad    <br>Venta<br>CP 08400<br>Vallés Orient<br>100,00<br>0,00<br>0,00 | Agua     Agua     Agua     Agua     Agua     Agua     Agua     Agua     Exterior     Orientación     Soleado     Piscina | Y       Y       Y       Y       Y       Y       Y       Y       Y       Y       Y       Y       Y       Y       Y       Y       Y       Y |                  | El inmueble que acabamos<br>de reciclar le aparecerá en el<br>listado de inmuebles. |
| 18 inmuebles en cartera<br>Promociones                                                                                                    | Videos   Ji                                                                                                    | mágenes   Archivos   Cruza                                                                                                    | r   Financiación   Historial                                                                                                    | Contratos   I  | mprimir   Word                                                                                                    | Gastos  Envi                                                                                                    | iar e-mail                                                                                                    |                  |                                                                                     |

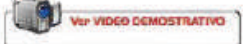